## DATA TERMINAL III

## シリンダーICロック操作マニュアル

2013.1

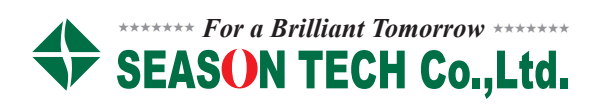

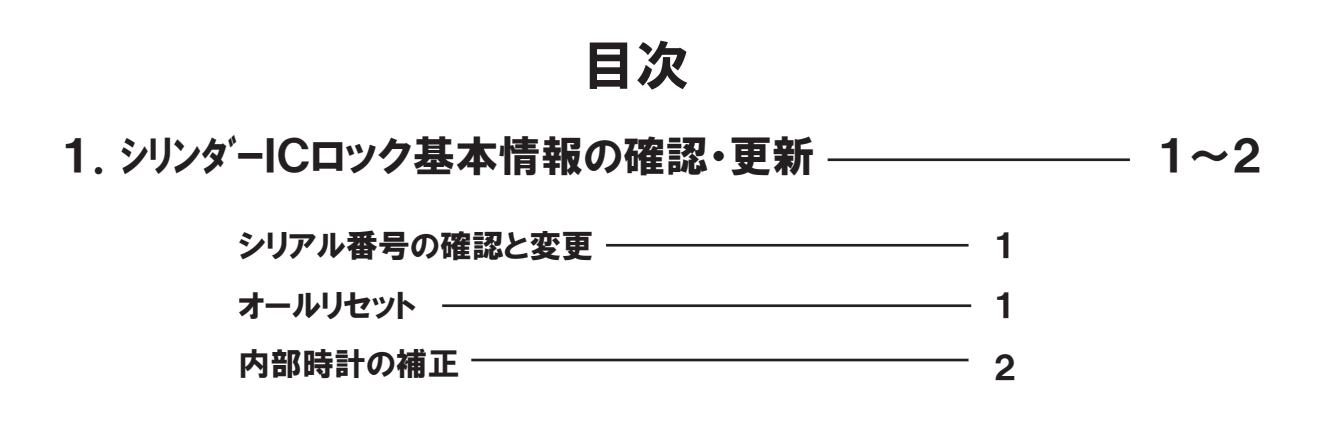

2. シリンダーICロックからデータ抽出(ダウンロード) ------ 3~4

開錠履歴の抽出(ダウンロード) 3
登録ICカード情報の抽出(ダウンロード) 4

3. シリンダーICロックへのICカード情報の更新(アップロード) ----- 5

## 1. シリンダーICロック基本情報の確認・更新

cylinder IC lock

DATA TERMINAL III

データターミナルIIIでシリンダーICロックの基本情報を確認するには、双方の間で通信状態にする必要があります。

#### 1.1 通信状態にする

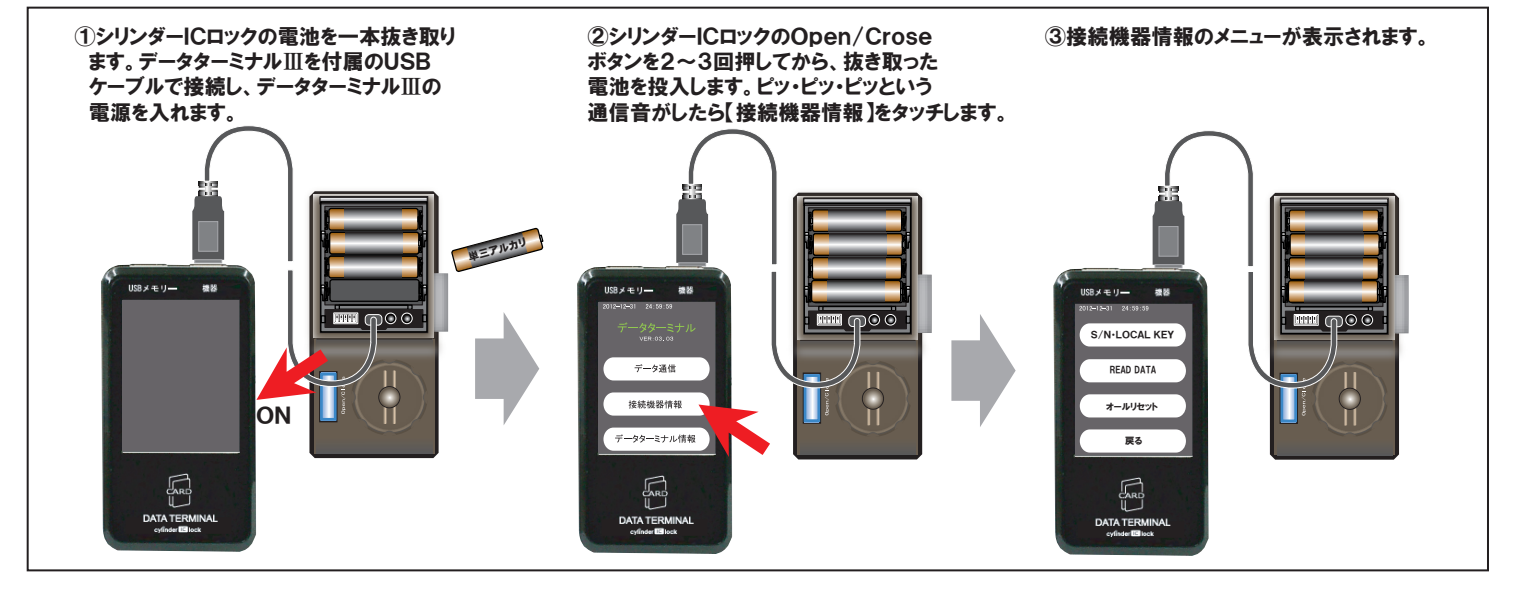

1.2 シリアル番号を確認する(以降画面のみ表記)

 通信状態から 【READ DATA】 をタッチします。  ②シリンダーICロックのシリアル番号が 表示されます。
 【戻る】をタッチしてメニューに戻します。

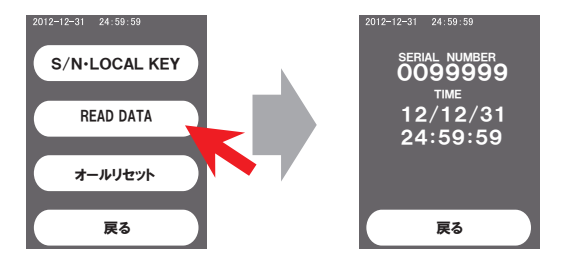

1.3 シリアル番号を更新する ※[S/N]はシリアル番号の略です

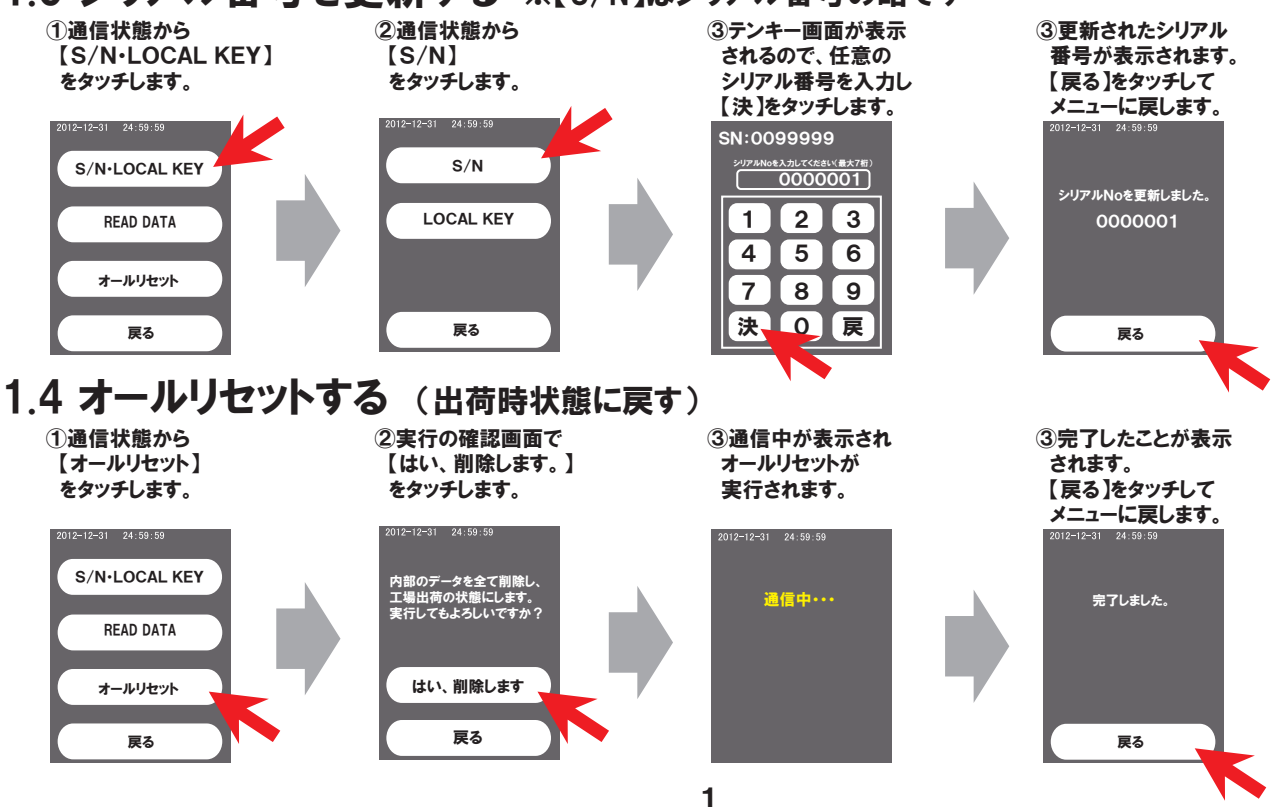

# cylinder IC lock

#### 1.5 内部時計を補正する

補正作業を始める前に、データターミナルIIIの時計が正しいか確認してください。正しくない場合は、データターミナルIII の内部時計を正しい時間に修正してください(データターミナルIII取扱説明書を参照)

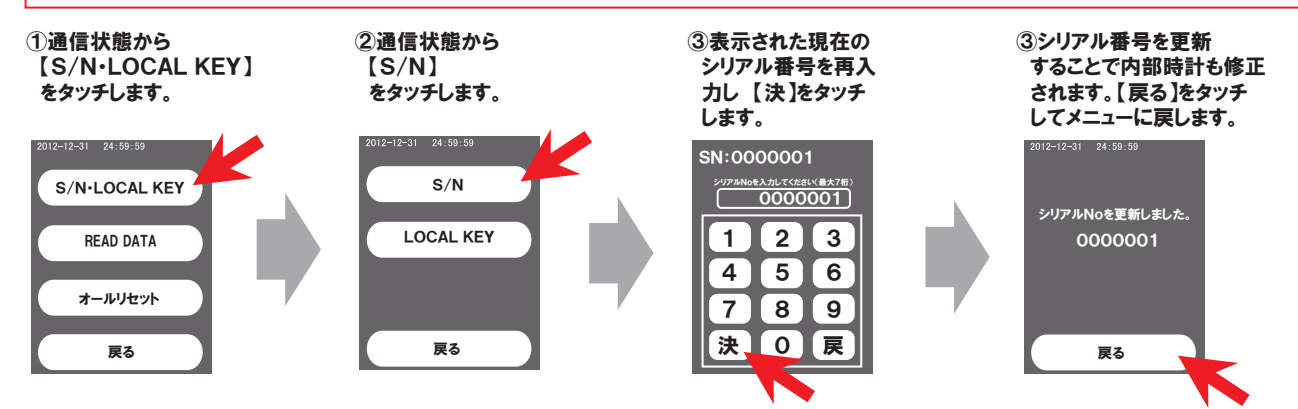

#### 1.6 通信状態を終了する

通信状態を終了するには、データターミナルⅢの電源切り、シリンダーICロックからケーブルを外します。 リセットがかかり、起動音がしてシリンダーICロックが再起動します。

※起動音がしない場合は、電池を抜き、Open/Closeボタンを2回押した後、電池を再度投入してください。

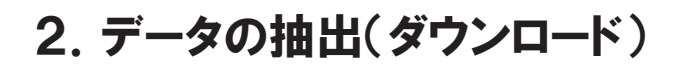

## cylinder IC lock DATA TERMINAL III

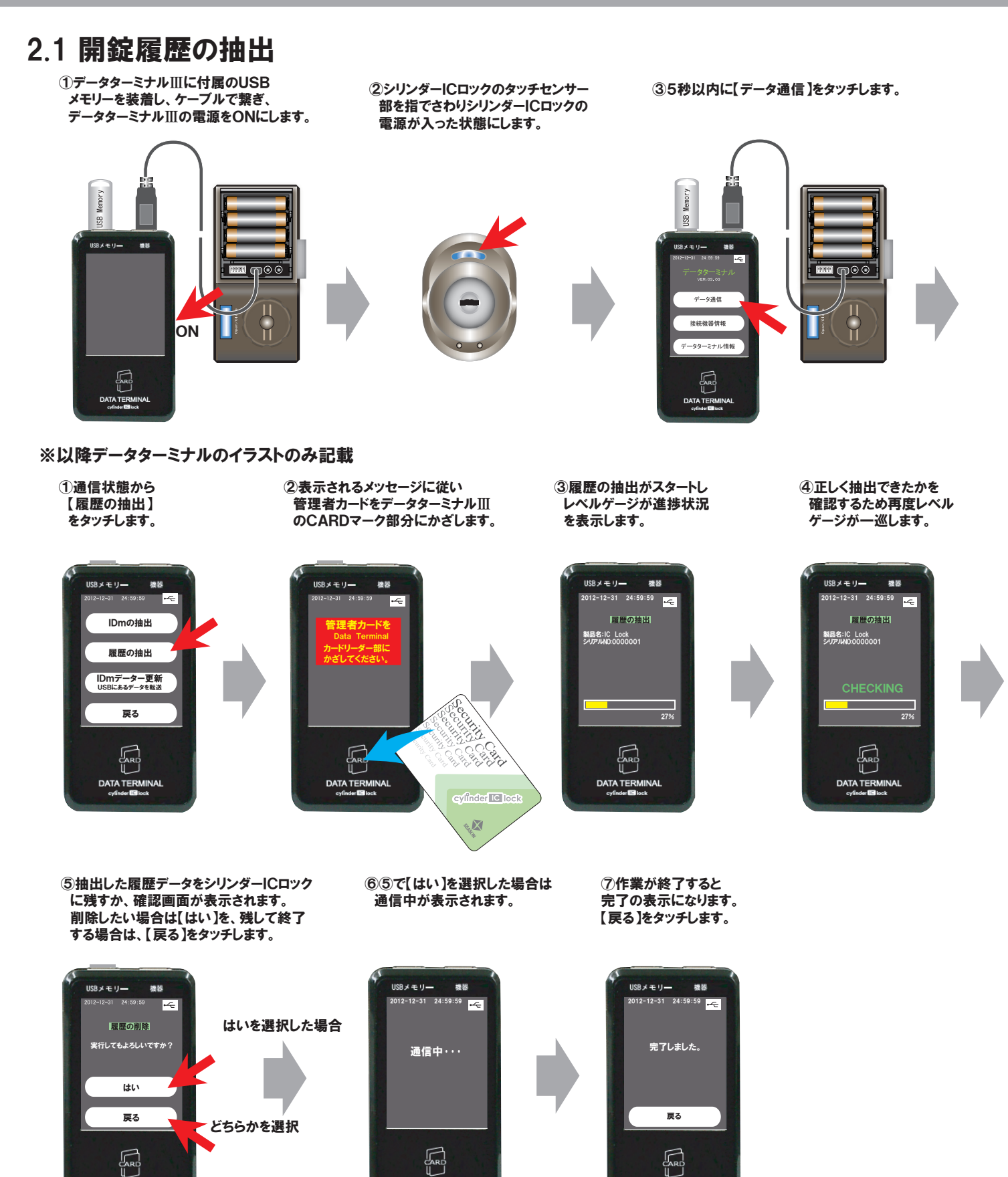

ご注意 1. 抽出した開錠履歴は、IC Lock Managerで確認できます。 確認方法は、IC Lock Managerの操作マニュアルをご参照ください。

DATA TERM DATA TERMINA

DATA TERMINAL

USBメモリー

機성 12-31 24:59:59 🛩

IDmの 抽出

・1560000001 【者カード: 2 枚 ザーカード:0010/0000

DATA TERMINAL

### 2.2 ICカード登録情報の抽出

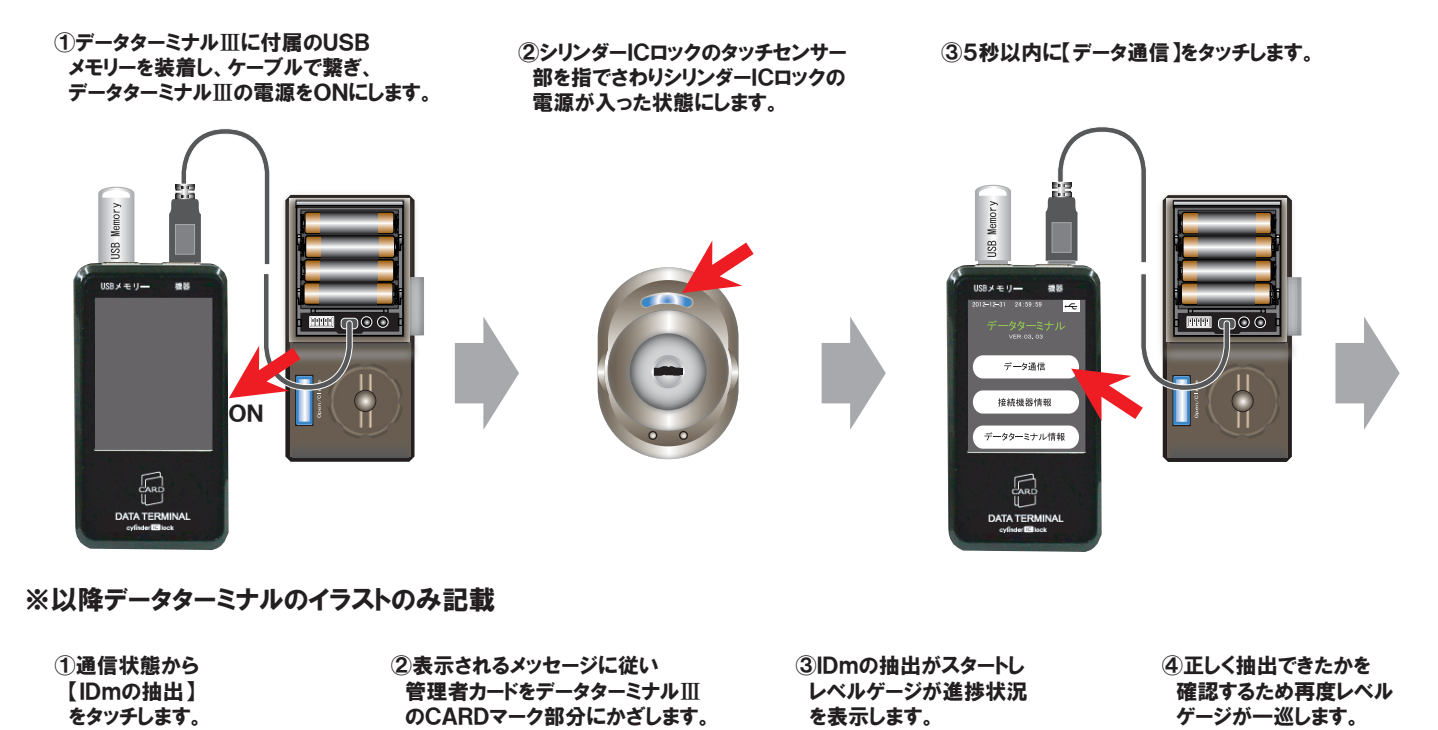

USBメモリ-機器 24:59:59 ~~ IDmの 抽出 履歴の抽出 IDmデーター更新 USBにあるデータを転送 戻る DATA TERMINAL

USBメモリー

18.14

⑤抽出が終了すると 完了の表示になります。 【戻る】をタッチします。

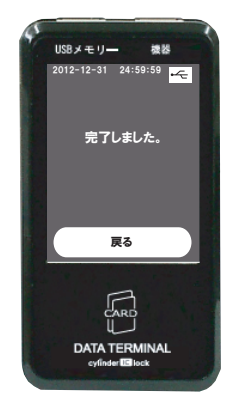

ご注意 1. 抽出した開錠履歴は、IC Lock Managerで確認できます。 確認方法は、IC Lock Managerの操作マニュアルをご参照ください。

USBメモリー

12-12-31 24:59:59

IC Lock WND:0000001 皆カード: 2 枚 ニカード:0010/00000

IDmの 抽出

CARE

했ሯ

÷

27%

-curries -

2,2,2,

der IC X

#### 3.1 ICカード情報の更新

前準備として、USBメモリーには予めIC Lock Managerで作成した更新用のデータファイルを入れておきます。 データーファイルの作成方法は、IC Lock Managerの操作マニュアルをご参照ください。

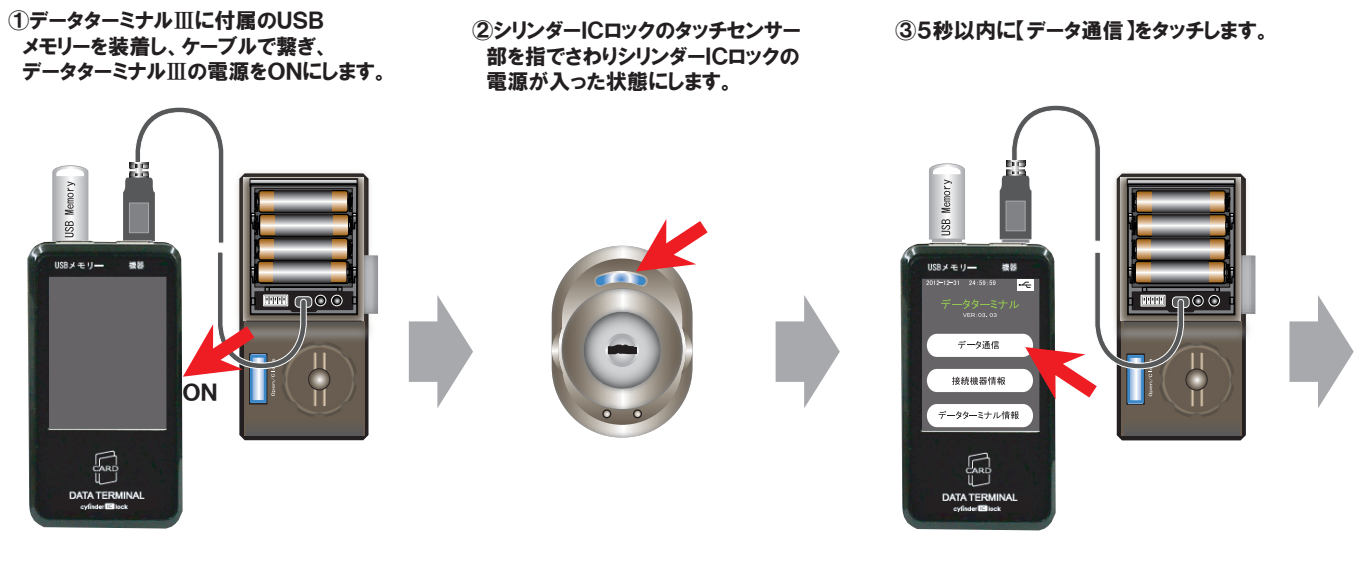

#### ※以降データターミナルのイラストのみ記載

①通信状態から
 【IDmデータ更新】
 をタッチします。

②表示されるメッセージに従い
 管理者カードをデータターミナルIII
 のCARDマーク部分にかざします。

③IDmデーターの転送が スタートし、レベルゲージ が進捗状況を表示します。

④データ転送が終了すると
 完了の表示になります。
 【戻る】をタッチします。

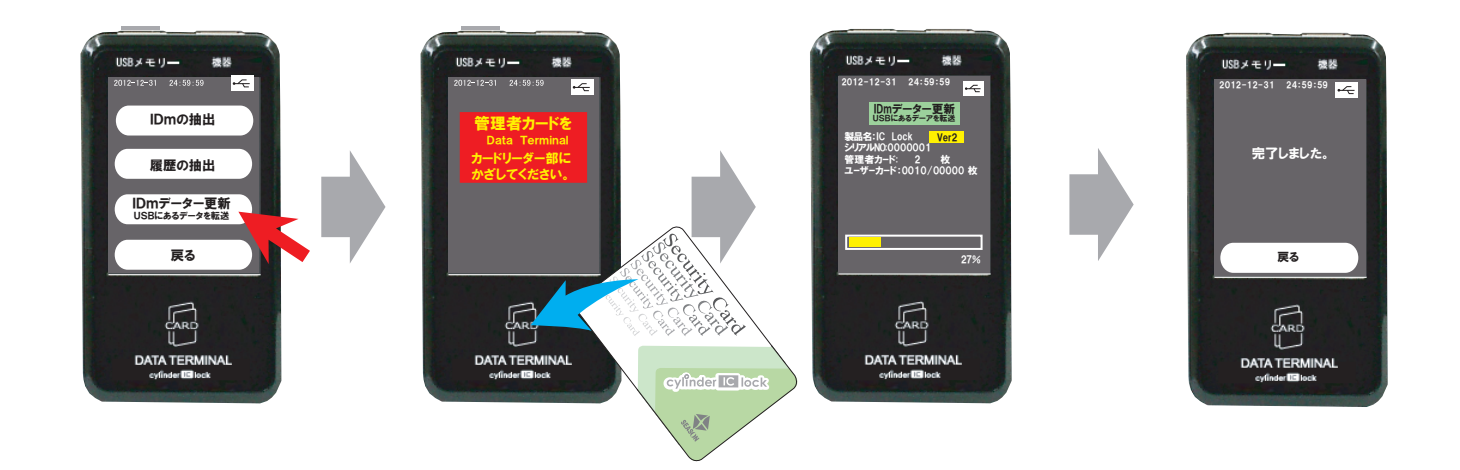